## Instructions for Connecting to the Weber State University Computer Science Remote Terminal Server (Athena) and SQL Developer

Locate the icon for Remote Desktop.

If there is not already a shortcut on your desktop, you can find the application in the Accessories program group.

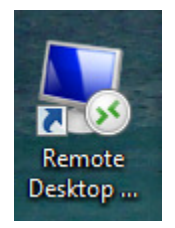

The address for the Athena server is as shown:

| nemote D          | esktop Connection                 |         |              |
|-------------------|-----------------------------------|---------|--------------|
|                   | Remote Desktop<br>Connection      |         |              |
| <u>C</u> omputer: | athena.cs.weber.edu:53243         | -       | •            |
| User name:        | CS\/rhilton                       |         |              |
| You will be as    | sked for credentials when you con | nect.   |              |
| ☑ Options         |                                   | Connect | <u>H</u> elp |
|                   |                                   |         |              |

Additional instructions and helps for connecting to the Athena server can be found at: <u>http://icarus.cs.weber.edu/athena.html</u>

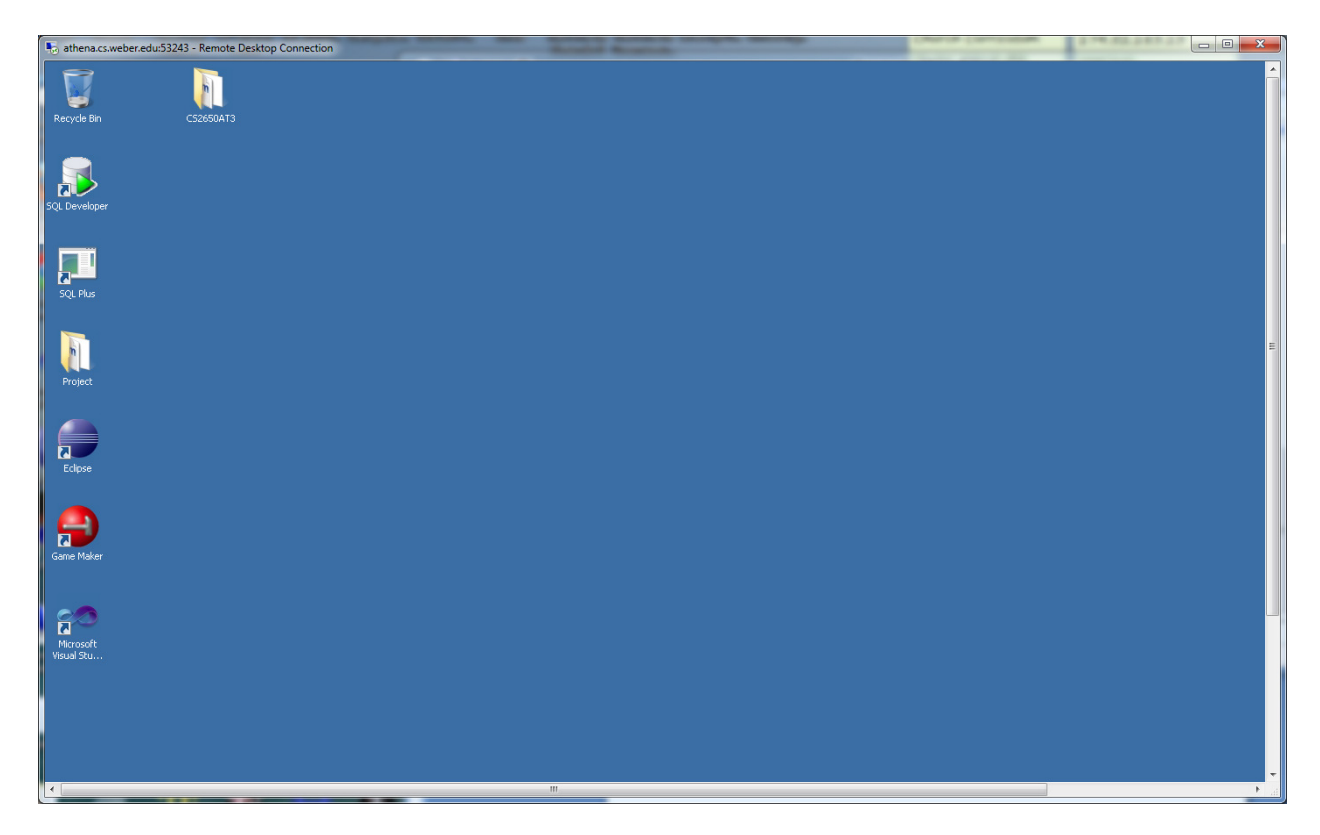

Once connected to the Athena Server (or in the Campus CS Labs and Classrooms) Use SQL Developer to connect to the Oracle Database Server (Titan)

If you don't have a SQL Developer icon on your desktop, you can find the application in All Programs

- Oracle
- - Application Development
- --- SQL Developer

You can run it from there or create a desktop shortcut that you can use the rest of the semester.

| 💀 athena.cs.weber.edu:53243 - Remote Desktop Conn | ction                                                          |                                 |
|---------------------------------------------------|----------------------------------------------------------------|---------------------------------|
| <u></u>                                           |                                                                |                                 |
| Oracle SQL Developer : C:\Users\rhilton\sql.sql   |                                                                |                                 |
| <u>File Edit View Navigate Run Source V</u>       | rsi <u>o</u> ning <u>M</u> igration <u>T</u> ools <u>H</u> elp |                                 |
| 🔮 🗁 🕞 🗐 🖤 🔍 🗒 🛍 🗐 🖉 🖉                             | -   🖏 -                                                        | <b>1</b>                        |
| Connections                                       | (i) sql.sql                                                    |                                 |
| 🖬 🖬 🕎                                             | SQL_Worksheet History                                          | Et al                           |
| SC Connections                                    |                                                                | ■ de<br>indej                   |
|                                                   |                                                                | Search E                        |
|                                                   |                                                                | Snippets                        |
|                                                   |                                                                |                                 |
|                                                   |                                                                | >                               |
| č                                                 | Results:                                                       |                                 |
|                                                   | SQL History                                                    |                                 |
| N                                                 | Line 1 Column 1 Insert Mod                                     | lified   Windows: CR/LF Editing |
| €                                                 | m                                                              | F                               |

The SQL Developer desktop appears as follows. Your textbook has general instructions on how to use it.

Before you can complete your SQL assignments, you will need to create a connection to the Oracle Titan database. This should only need to be performed once during the semester.

- 1. Right click on "Connections" and select "New Connection"
- 2. Fill in the connection information. Keep defaults except:
  - a. Connection Name: "Titan"
  - b. Username: CS2550<YourFirstName><YourLastName>
    - i. Example, CS2550JackShephard
  - c. Password: CS2550<LastFourOfYourWNumber>
  - d. Hostname: titan.cs.weber.edu
  - e. SID: titan
- 3. Click "Test" to test your connection to the Oracle server.
  - a. Check for "Status: Success" in bottom left corner.
- 4. If successful, click "Connect" (you may be required to use your username and/or password)

Once you have a connection to the database, you can use SQL Developer to complete your assignments. Instructions on running your queries are contained in the textbook.